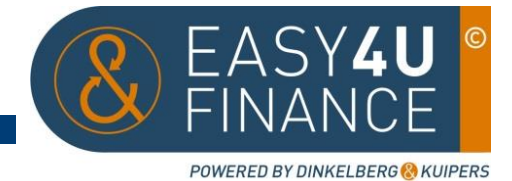

# Easy4U Finance Handleiding "Taggen"

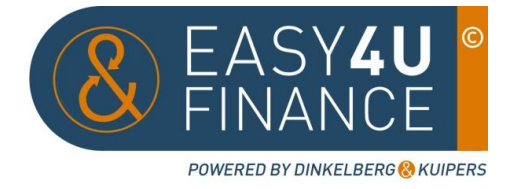

# Inhoudsopgave

| Stap 1                      | Inloggen in Basecone          | 1 |
|-----------------------------|-------------------------------|---|
| Stap 2                      | Aanleveren van facturen       | 2 |
| Stap 3                      | Taggen in- en verkoopfacturen | 3 |
| Stap 4                      | Taggen overige documenten     | 4 |
| Tips & trucs bij het taggen |                               | 5 |

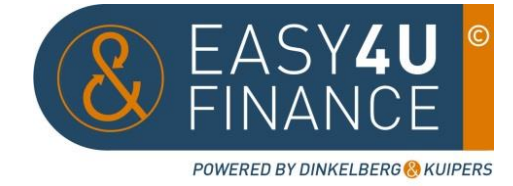

### Inloggen:

Ga naar de website <u>https://secure.basecone.com/Login/Index?ReturnUrl=%2f</u> Dan krijgt u het volgende scherm:

| /oer uw gebruiker   | gegevens in. | Service tweets                                                                                                    |  |  |
|---------------------|--------------|----------------------------------------------------------------------------------------------------|--|--|
| Gebruikersnaam      |              | dinsdag 14 juli 2015 09:03<br>Wij ervaren momenteel problemen bij het laden<br>en bewerken van documenten.Wij proberen het<br>probleem zsm op te lossen.Onze oprechte<br>evcueer                                                                                                    |  |  |
| antoorcode          | Denk         | dinsdag 14 juli 2015 09:02<br>We are experiencing performance issues when<br>loading and/or editing documents. Apologies for<br>this. We are trying to resolve the issue.                                                                                                    |  |  |
| Vachtwoord vergeten | Login        | maandag 25 mei 2015 07:59<br>The Basecone office is closed for Pentecost on                                                                                                    |  |  |
| Vachtwoord vergeten | Login        | this. We are trying to resolve the issue.<br>maandag 25 mei 2015 07:59<br>The Basecone office is closed for Pentecost on<br>the the Sector of the sector of the se |  |  |

Vul hier de door u ontvangen gebruikersnaam, wachtwoord en kantoorcode in.

Nadat u bent ingelogd komt u in onderstaand scherm:

|            | DJIPERS | Workloadmatrix |                   |           |                                    | O He      | pdesk     |
|------------|---------|----------------|-------------------|-----------|------------------------------------|-----------|-----------|
|            | DEMO    | Q,             | Boekhoudsysteem   | Te taggen | <ul> <li>Te autoriseren</li> </ul> | Te boeken | Geboekt   |
|            | DEMO    | DEMO           | 🎯 Twinfield (D&K) | 3         | 1                                  | 2         | <u>45</u> |
|            |         |                |                   |           |                                    |           |           |
| ×          |         |                |                   |           |                                    |           |           |
|            |         |                |                   |           |                                    |           |           |
|            |         |                |                   |           |                                    |           |           |
| <b>\\$</b> |         |                |                   |           |                                    |           |           |

Hierin staan de voor u gekoppelde administraties.

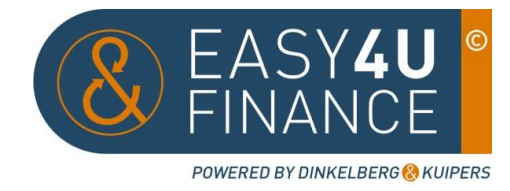

### Aanleveren facturen:

U kunt uw in- en verkoop facturen op twee manieren aanleveren.

Manier 1; het e-mailen van bestanden:

Uw administratie beschikt over een uniek e-mailadres. Dit e-mailadres wordt samen met uw inloggegevens door ons aan u toegestuurd. U kunt het e-mailadres ook altijd terugvinden door in Basecone aan de linkerkant op het huisje te klikken. U kunt bestanden (PDF, JPEG) tot een gezamenlijke omvang van 20 megabyte per e-mail naar Basecone sturen, echter uw internet provider of bedrijfsnetwerk kan een lagere hoeveelheid toestaan.

### Ontvangstbevestiging

Zodra u een of meerdere bestanden naar Basecone heeft gestuurd ontvangt u een ontvangstbevestiging zodat u kunt vaststellen of het aanleveren is gelukt. Een ontvangstbevestiging geeft ook aan wanneer een bestand niet in een administratie geplaatst kon worden.

| O DEMO<br>DEMO        |            |
|-----------------------|------------|
| denk.demo@mailtodinke | elberg-kui |
| Aantal documenten: 61 |            |
| Datum gewijzigd:      |            |
| +                     |            |

Door op het postbakje te klikken kunt u de door u opgeslagen bestanden op uw computer selecteren en uploaden naar Basecone.

Papieren facturen zult u eerst moeten inscannen voordat u de factuur kunt mailen of uploaden. U kunt natuurlijk ook uw leveranciers 'opvoeden' zodat ze de facturen digitaal, in PDF, naar u toe sturen.

Ook facturen in excel zal u eerst zelf als PDF moeten opslaan voordat deze in Basecone verwerkt kan worden.

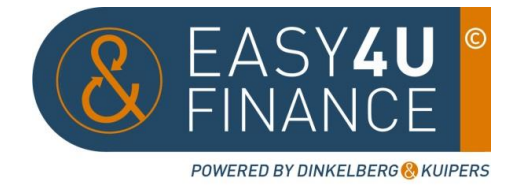

### Taggen in- en verkoop facturen:

Nadat de facturen in Basecone staan klikt u op de Workloadmatrix III. U komt weer in een volgend scherm:

|          | CLUPERS<br>Investment | Workloadmatrix |                   |                |                                    | O He      | ipdesk    |
|----------|-----------------------|----------------|-------------------|----------------|------------------------------------|-----------|-----------|
|          | DEMO                  | Q,             | Boekhoudsysteem   | Te taggen      | <ul> <li>Te autoriseren</li> </ul> | Te boeken | 6 Geboekt |
| ••       | DEMO                  | DEMO           | O Twinfield (D&K) | <sup>3</sup> K | 1                                  | 2         | <u>45</u> |
|          |                       |                |                   | N              |                                    |           |           |
| ×        |                       |                |                   |                |                                    |           |           |
|          |                       |                |                   |                |                                    |           |           |
|          |                       |                |                   |                |                                    |           |           |
| <b>ø</b> |                       |                |                   |                |                                    |           |           |

Door op het cijfer in de kolom "te taggen" te klikken komt u bij de te taggen documenten uit.

Hier dient u aan te geven wat voor soort document het is. Betreft het een inkoopfactuur, verkoopfactuur of een permanent stuk dat u in uw digitale archief wenst op te slaan.

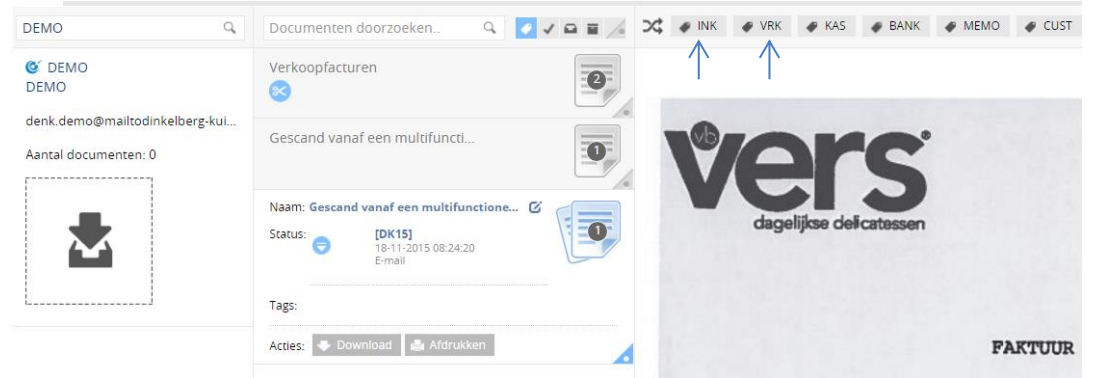

Geef aan of het een inkoopfactuur (INK) of verkoopfactuur (VRK) betreft en bevestig uw keuze door op het vinkje te klikken  $\otimes \oslash$ . Door op het kruisje te klikken annuleert u uw keuze.

Herhaal dit voor al uw in- en verkoopfacturen.

Op de laatste bladzijde staan enkele tips en trucs hoe om te gaan met het splitsen van meerdere facturen aangeleverd in één document en het samenvoegen van documenten die bij elkaar horen (bijvoorbeeld: factuur en pakbon).

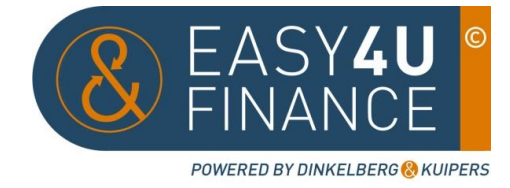

#### Taggen overige documenten:

Het taggen van de overige documenten werkt op dezelfde manier zoals hierboven beschreven.

Om uw archief overzichtelijk te houden dient u echter wel de bestandsnaam van het document te wijzigen. U kunt dit op de volgende manier doen:

| Naam: Gesca | nd vanaf een multifunctione | Naam: Gescand vanaf een multifunctie 🞯 😋 |
|-------------|-----------------------------|------------------------------------------|
| Status:     | [DK15]                      | Status: [DK15]                           |
| Ň           | E-mail                      | E-mail                                   |
| Tags:       |                             | Tags:                                    |
| Acties: 🔹 D | Download 🔮 Afdrukken        | 🔺 Acties: 🔹 Download 🍙 Afdrukken         |

Door op het gemarkeerde icoontje te klikken kunt u het document een makkelijk terug te vinden omschrijving mee geven. Klik op het vinkje om op te slaan.

De omschrijving moet bestaan uit een korte omschrijving van het document, het jaartal waar het betrekking op heeft en eventueel het polis of bankrekeningnummer.

Nadat u de naam gewijzigd heeft kiest u nu niet voor INK of VRK maar voor CUST. Hierna dient u nog een categorie (bijvoorbeeld: permanent, IB, privé en BTW) toe te wijzen.

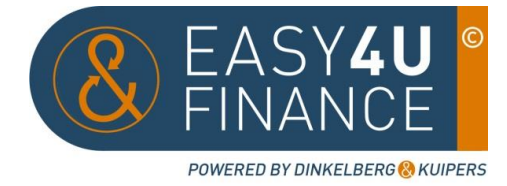

## Tips & trucs bij het taggen

#### Het splitsen van meerdere documenten in één bestand

Bij het sturen/uploaden van de facturen naar Basecone kunt u meerdere facturen in één bestand aanleveren. De facturen moeten voordat ze geboekt kunnen worden per factuur gesplitst worden. Dit werkt als volgt:

U selecteert het te splitsen document en klikt op "Splits". In de rechter bovenhoek staat aangegeven hoeveel bladzijden het bestand bevat, dit hoeft niet het aantal losse facturen te zijn (één factuur kan meerdere pagina's bevatten).

| Naam: Verko | opfacturen 🛛              |
|-------------|---------------------------|
| Status:     | [DK03]                    |
| U           | E-mail                    |
| 0           | Meerdere pagina's Koplits |
| Tags:       |                           |
| Acties: 🔹 D | ownload 📑 Afdrukken       |

Nadat u op "Splits" heeft geklikt komt u in onderstaand scherm. Door "Splits per pagina"(1) aan te vinken kunt u alle facturen in één keer splitsen naar één pagina. Mochten er facturen bij zitten die meerdere pagina's hebben, dan kunt u dit aangeven door op het schaartje(2) tussen de documenten in te klikken. Klik op "Splits"(3) om de splitsingen op te slaan.

| Splits documenten                     |                              | 🗙 Splits | × |
|---------------------------------------|------------------------------|----------|---|
| Fotaal aantal documenten na splitsen: | (1) 💷 Splits per pagina      |          |   |
|                                       | Kies een pagina voor preview |          |   |

#### Samenvoegen:

Het kan ook voorkomen dat u bijvoorbeeld de factuur en de bijlage apart van elkaar hebt verzonden aan Basecone, dan kunt u ze in Basecone samenvoegen. Om te beginnen selecteert u de samen te voegen bestanden door in het hoekje rechts onderin te klikken (1),

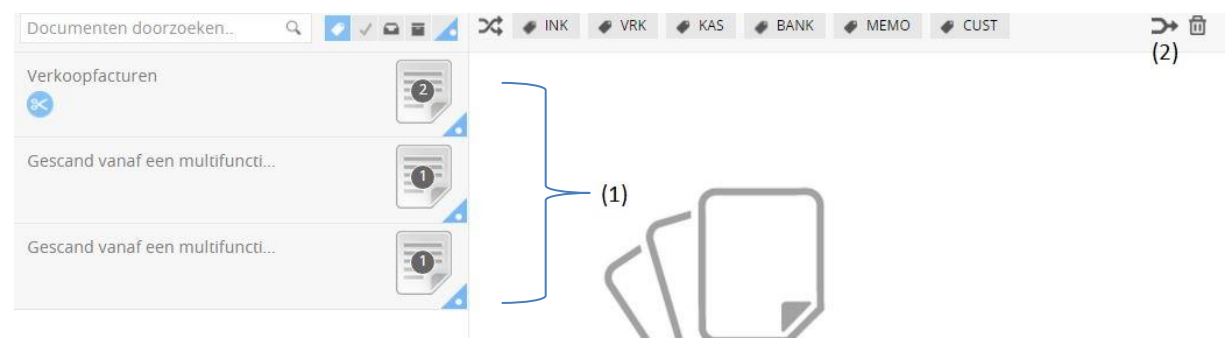

Deze worden blauw als ze geselecteerd zijn. Vervolgens klikt u rechts in het scherm op het pijltje naar rechts (2).

Vervolgens komt u in onderstaand scherm. Hier klikt u rechts op "Samenvoegen"

Documenten samenvoegen

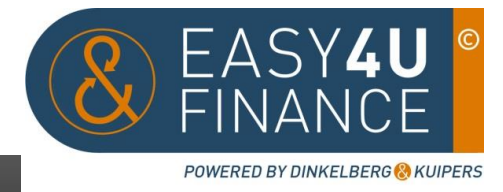

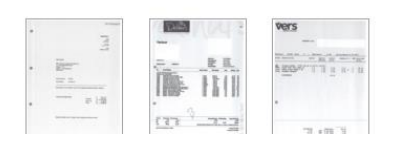

Kies een pagina

#### Boek zonder taggen:

Als u de facturen mailt naar uw e-mailadres kunt u in het onderwerp van de e-mail codes gebruiken om het bestand rechtstreeks te taggen. U zie de facturen dus niet meer terug in Basecone.

Gebruik code [INK] voor inkoopfacturen

Gebruik code [VRK] voor verkoopfacturen

De blokhaken [...] zijn belangrijk, anders herkent Basecone de code niet als tag.

Deze facturen kunnen na het doorsturen niet meer gesplitst worden, let er dus op dat je per bestand één factuur hebt.